# **Risskov Tennisklub - introduktion til onlinebooking**

Risskov Tennisklubs bookingsystem findes på adressen **http://www.risskovtennisklub.dk** Siden åbner på bookingsystemets ugeoversigt. Hvis du allerede er på en anden side på hjemmesiden så klik på "BOOKING" til højre i menuen foroven for at gå til ugeoversigten.

# 1) Ugeoversigten

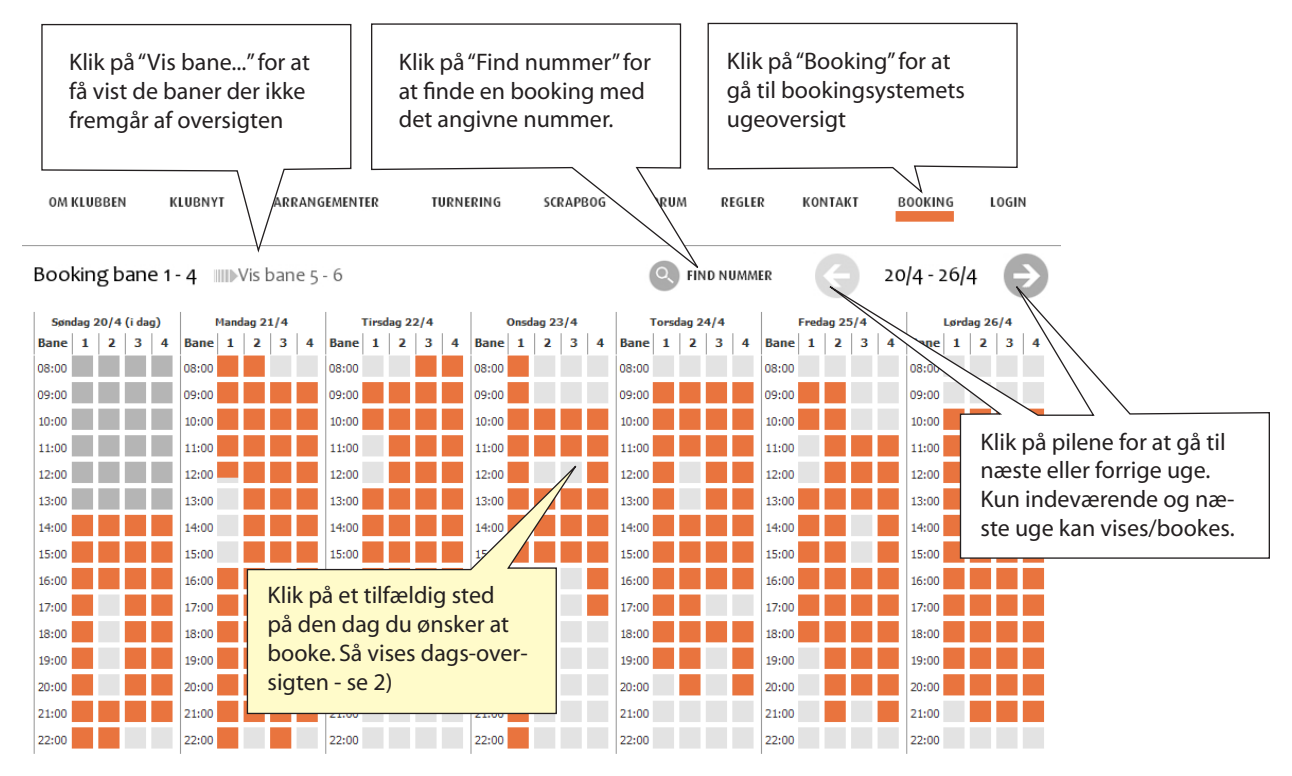

Når ugeoversigten åbnes vises dags dato altid som første dag længste til venstre. Ledige tider vises med lys grå firkant. Bookede tider vises med rød. Tider, der ikke længere kan bookes, vises med mørk grå.

# 2) Dagsoversigten

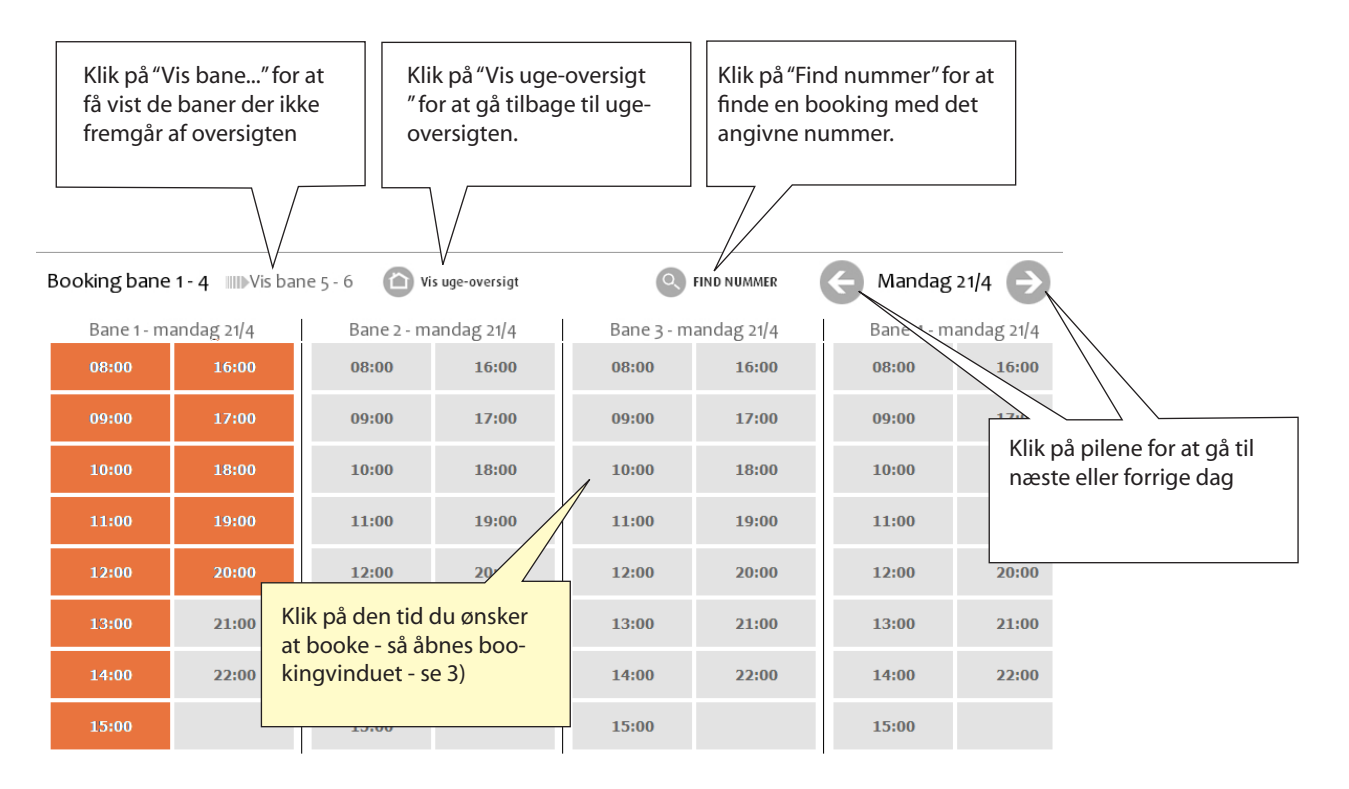

## 3) Bookingvinduet

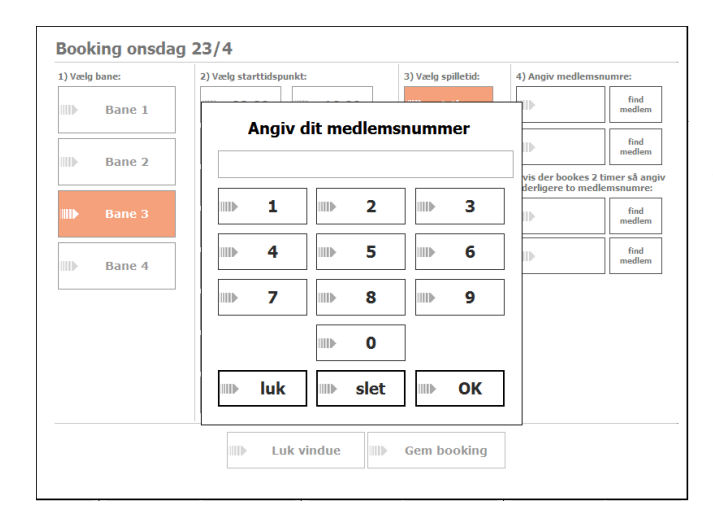

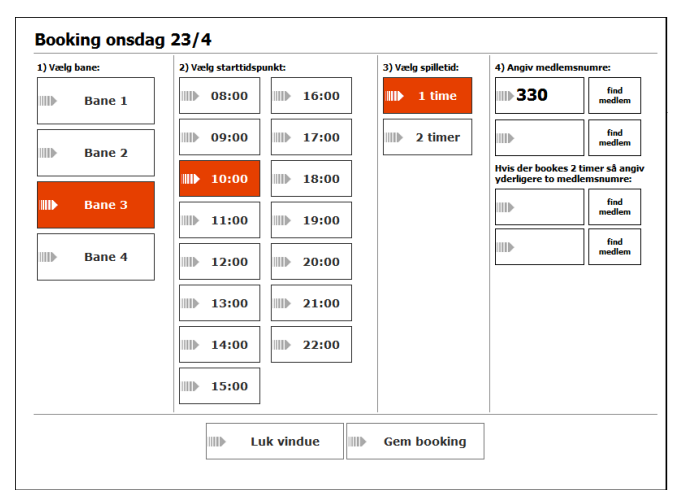

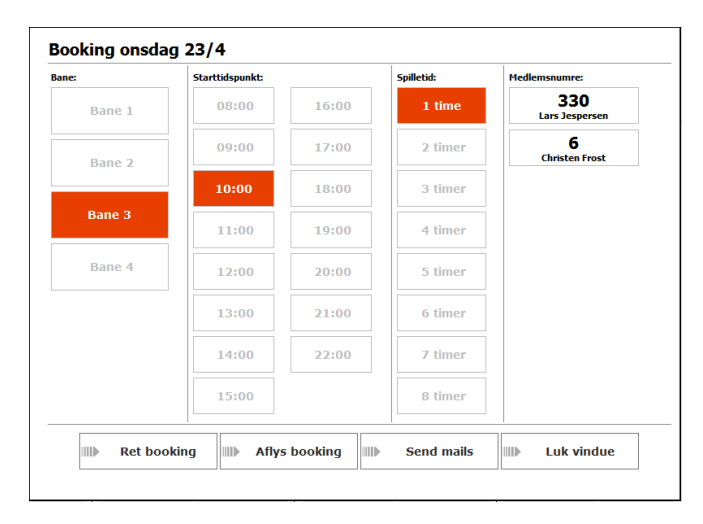

| Kryds af hvilke delta                                        | igere der skal mo                              | odtage en mail: |              |    |
|--------------------------------------------------------------|------------------------------------------------|-----------------|--------------|----|
| Christen Frost                                               | Lars Jesp                                      | persen          |              |    |
| Tennistid: Bane 3, onsda                                     | g 23/4/08 10:00 (1 t                           | ime)            |              |    |
| Tennistid: Bane 3, onsdag 23                                 | /4/08 10:00 (1 time)                           |                 |              | X  |
| Deltagere: Christen Frost (6                                 | ), Lars Jespersen (330)                        |                 |              |    |
| Bookingen er senest rettet a<br>Denne mail er udsendt af: La | nf: Lars Jespersen (330)<br>rs Jespersen (330) | 20/4/08 14:05   |              |    |
|                                                              |                                                |                 |              |    |
|                                                              |                                                |                 |              |    |
|                                                              |                                                |                 |              | 8  |
|                                                              |                                                |                 |              | .8 |
|                                                              |                                                |                 |              | s  |
|                                                              |                                                |                 |              |    |
|                                                              |                                                |                 |              |    |
|                                                              |                                                |                 |              | ,  |
|                                                              | I]⊳ Tilbagı                                    | e               | Afsend mails | ,  |

### Angiv medlemsnummer og pin-kode

For at booke skal angives medlemsnummer og pin-kode. Læs øverst i vinduet hvad der skal indtastes, f. eks. "Angiv dit medlemsnummer" eller "Angiv pinkode".

Hvis du er logget på skal kun angives pin-kode.

Tast enten ved at bruge touchskærmen i klubben, ved at klikke med musen eller ved at bruge tastaturet. Afslut med klik på "OK"

### Generelt om booking:

Booking-systemet følger klubbens almindelige regler for booking. Se disse på hjemmesiden. Booking af 1 time kræver 2 medlemsnumre. Booking af 2 timer kræver 4 medlemsnumre. Bemærk at 2 sammenhængende timer kun kan bookes på samme bane. Hvis der skal skiftes bane mellem første og anden time skal dette bookes som 2 enkelttimer.

### Vælg bane, starttidspunkt, spilletid og medlemsnumre

Det valgte markeres med rød bundfarve. Medlemsnumre kan indtastes direkte i indtastningsfeltet, eller man kan vælge "Find medlem". Find medlem åbner vinduet "Find medlemsnummer" (se instruktioner om brugen af dette på skærmbilledet).

|                     | <b>.</b>        | 1              | I            |               |               |             | 1            |              |
|---------------------|-----------------|----------------|--------------|---------------|---------------|-------------|--------------|--------------|
| <b>Fornavn</b>      | IIIII Aa        | IIIII An       | <b>⊳</b> B   | I∭∳C-D        | ▶ E-F         | <b>⊳</b> G  | <b> </b> ▶ H | I            |
| Efternavn 📗         | Ja              | Jo             | Ш⊪к          | ▶ L           | IIII)⊪ Ma     | IIII⊪ Mi    | III.]▶ N     | <b>⊳ o</b>   |
|                     | ▶ P-Q           |                | <b>)</b> S   | Ш)) Т         | <b>} U-Y</b>  | ⊫z-Å        |              |              |
| Klik på et navn for | at øverføre nur | nmeret til din | booking. Nun | nre markeret  | med grå er op | taget og ka | n ikke væl   | jes          |
| 436 (Ior.)          | Carl Langtved   | Carsten S      | chødt (      | Casper C.     | Cato Vesterga | ard Charlot | te Corydon   | Charlotte Ha |
| Camila Berg Nielsen |                 | reuers         |              | Concineration |               |             |              |              |

Når de ønskede informationer er indtastet vælges "Gem booking", og systemet kvitterer med "Banen er booket"

### Mails, rettelse og aflysning af booking

Når systemet har kvitteret med "Banen er booket" kan man på knapperne nederst i vinduet :

- Rette sin booking
- Aflyse sin booking
- Sende mails til deltagerne i bookingen (se nedenfor)
- Lukke vinduet og vende tilbage til oversigten.

Man kan når som helst vende tilbage til sin booking og udføre disse funktioner ved at klikke på booking'en i oversigten. Når en rettelse eller aflysning af en booking er indtastet kan man igen vælge "Send mails" for at orientere deltagerne.

#### Afsendelse af mails til deltagerne

Hvis man fra booking-vinduet vælger "Send mails" vises vinduet "Send mails". Her kan man krydse af hvilke af deltagerne der skal modtage mails og redigere tekstindholdet i mailen. Der kan kun sendes mails til deltagere der er registreret med en mailadresse.

Når der vælges "Afsend mails" sender systemet automatisk mails til de valgte deltagere.

Afsendte mails er vedhæftet en kalender-fil til brug med Microsoft Outlook. Hvis man bruger Outlook kan man åbne den vedlagte fil - så oprettes aftalen automatisk i Outlook-kalenderen. Login:

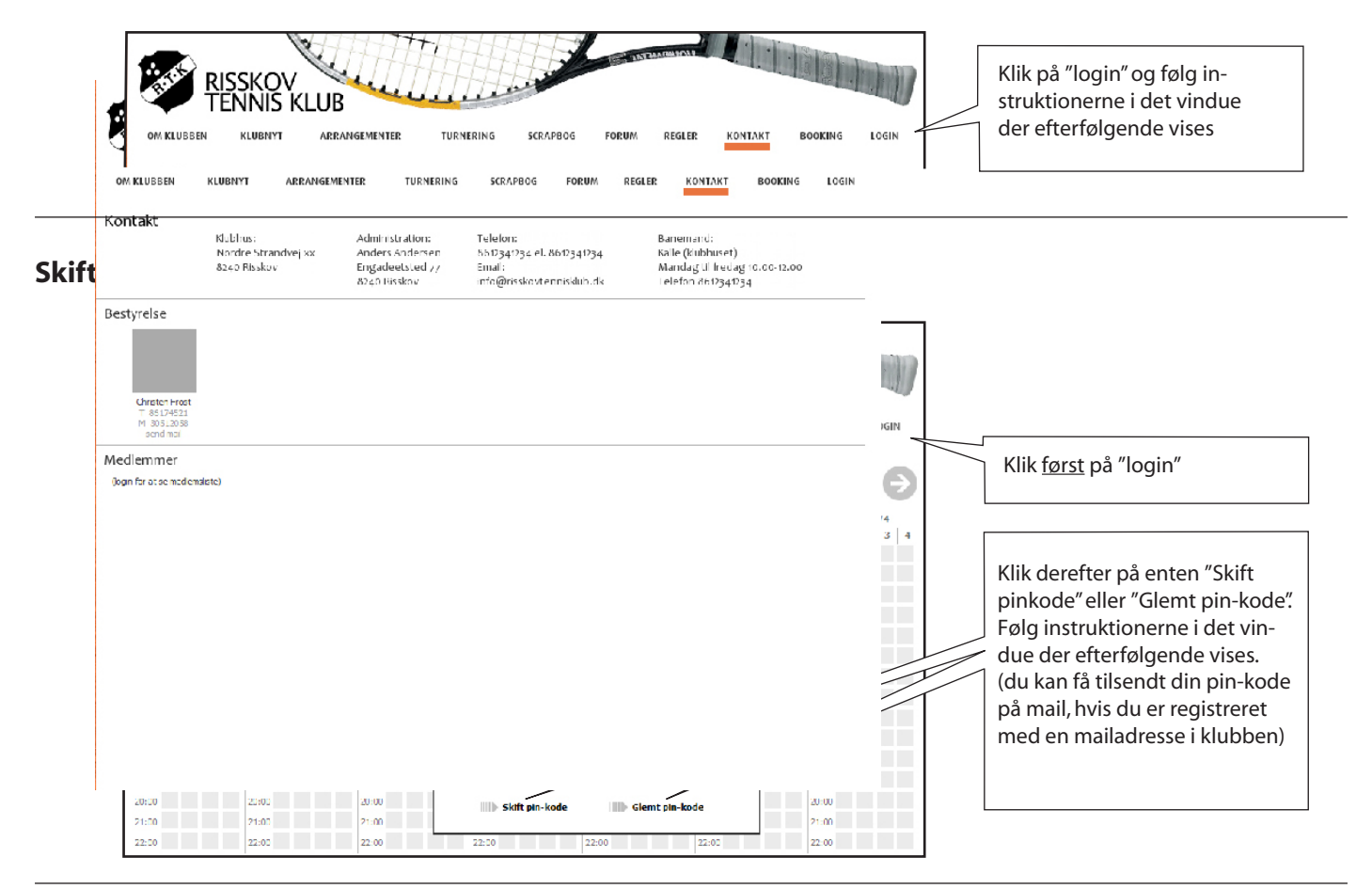

## Se medlemsinformationer / ret dine egne medlemsinformationer:

| KLUBBEN KLUBNYT                                                        | ARRANGEMENTER TURNERIN                                                                  | Du er lugget på so<br>G SCRAPBOG FORUM REGI                  | ni: 333 Lai y Jeşue ven<br>LER KONTAKT BOOKING LOG AF                                |                                                                                                    |
|------------------------------------------------------------------------|-----------------------------------------------------------------------------------------|--------------------------------------------------------------|--------------------------------------------------------------------------------------|----------------------------------------------------------------------------------------------------|
|                                                                        |                                                                                         |                                                              |                                                                                      | Når du er logget på:<br>Klik på "Kontakt"                                                             |
| 86174521                                                               | T 86177259<br>Anne.Boesen @oncable.dk                                                   | T 86174701                                                   | T 86174844<br>aq @blqwheels.dk                                                       |                                                                                                    |
| 6 Anno Lis Hoide Dissing<br>86178020 M. 21479148<br>Jdissing@privat.dk | 256 Annelise Kristensen<br>T. 86176340 M. 27261492<br>Annelise Kristensen8 Bekolekom.dk | 80 Annette Etenatrup<br>T 86178186<br>hotel@//llaProvence.dk | 24 Annette Bat.<br>T 86173798                                                        | Nu vises medlemslisten på                                                                             |
| 6 Annotte B. Poulaon<br>86174435                                       | 119 Anni Michelaen<br>T. 86174038<br>amici@tdicadel.dk                                  | 58 Ann Yoje Henriksen<br>T 86179959<br>avhen gast aas dk     | 3/4 Anton Homius<br>T 86177190 M 21757199                                            | detaljerede medlemsinforma-                                                                           |
| 3 Ager Gade<br>86170919                                                | 242 Asger Neergaard<br>T 86175527 M 40185527                                            | 225 Aager Schou<br>T 86180530 M 51596555<br>AGS@ccwl.dk      | 125 Ask: Kristenson<br>T. 86176340 M. 22386677<br>Annelize Kristensen8 @ckolekom.ck: | tioner.                                                                                               |
| Medlen                                                                 | IIII Ret dine me                                                                        | llemsoplysninger                                             |                                                                                      | For at rette dine medlemsop-<br>lysninger: Enten find dig selv i<br>listen og klik på dit navn. Fller |
| Nave og ad                                                             | iesse                                                                                   | Kontaktinto                                                  |                                                                                      | klik på "Ret dine medlemsoply                                                                         |
| Medlensoum<br>Fornavo<br>Efternavo                                     | ner 330<br>Lars<br>Jespersen                                                            | Email ijú<br>Teleton <b>80</b><br>Mobil 30                   | 3 <b>maildk</b><br>176740<br>1115115                                                 | ninger"nederst på siden.                                                                              |
| Gadeadresse<br>Gadeadresse                                             | Filosofgangen 3                                                                         |                                                              |                                                                                      | I vinduet "Medlemsinfo": Klik p                                                                       |
|                                                                        | 8240                                                                                    |                                                              |                                                                                      | "Ret oplysninger" for at rette.                                                                       |
| Postnr<br>Bynavn                                                       | RISSICOV                                                                                |                                                              |                                                                                      |                                                                                                    |